# SDGs ゴール別達成度(都道府県版) 操作手順

### SDGs ゴール別達成度(都道府県版)の機能

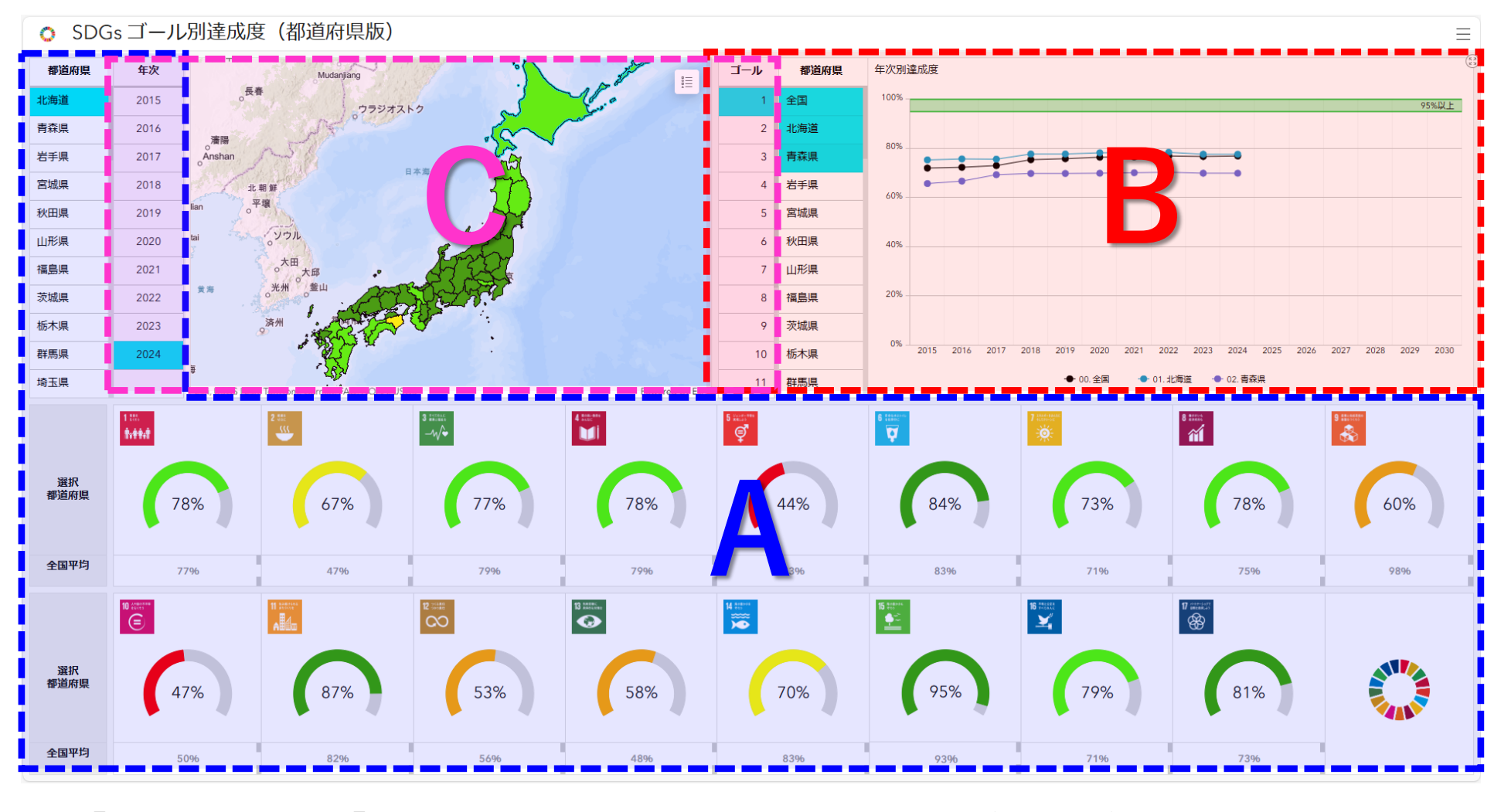

A.「都道府県」と「年次」の選択によるゴール別達成度(ゲージ)の表示 B.「ゴール」と「都道府県」の選択による年次別達成度(グラフ)の表示 C.「年次」と「ゴール」の選択による達成度別色分け地図表示

### A.「都道府県」と「年次」の選択によるゴール別達成度(ゲージ)の表示

#### 手順

都道府県を選択します。
年次を選択します。

①と②の操作をすることにより、選択された都道 府県および年次におけるゴール別達成度が17個の ゲージに表示されます。

※ 選択レコードをクリックすると、選択がクリアされます。

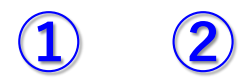

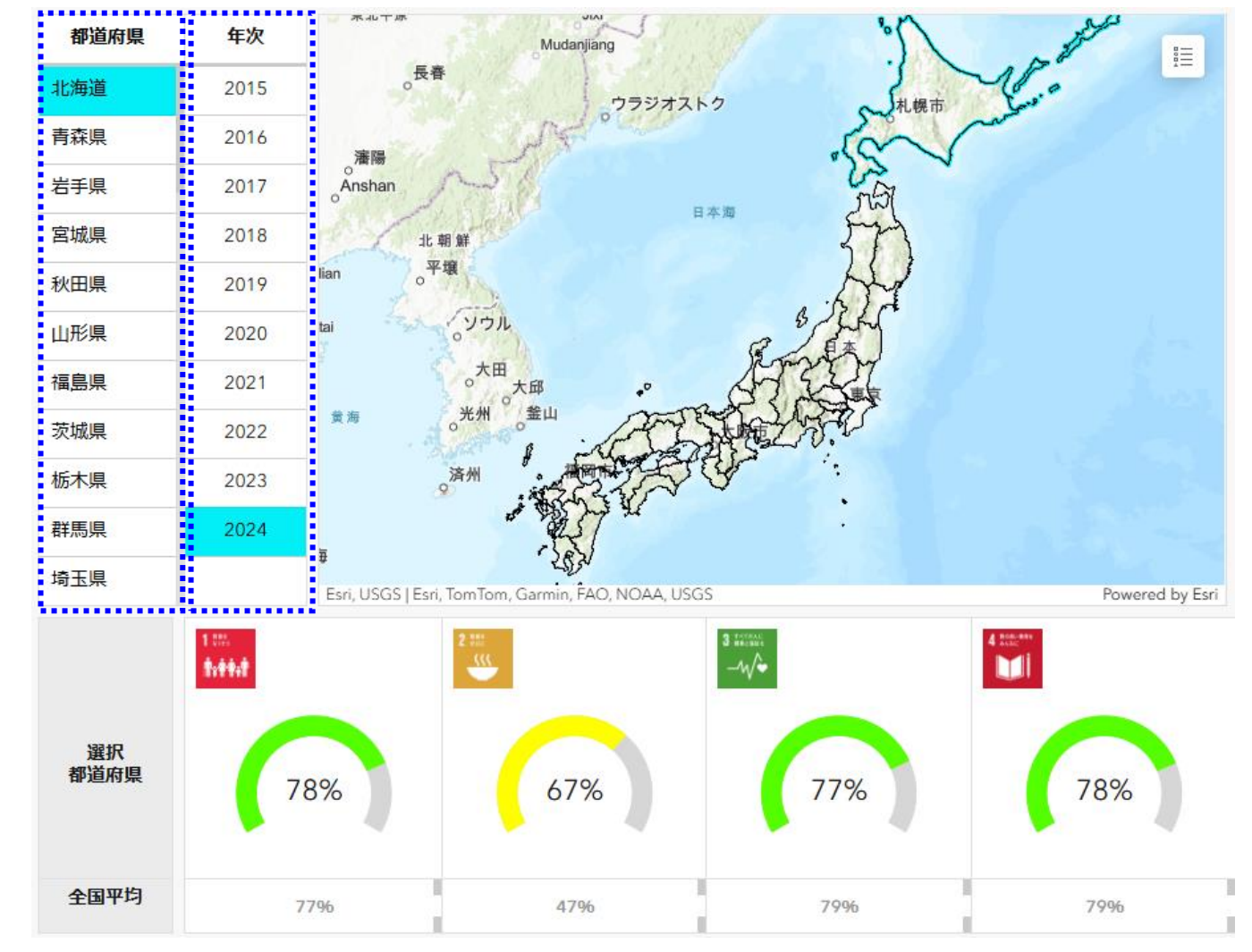

### B.「ゴール」と「都道府県」の選択による年次別達成度(グラフ)の表示

#### 手順

ゴールを選択します。
都道府県を選択します。(複数選択可)

 ②の操作をすることにより、選択された都道 府県の年次別達成度がグラフに表示されます。

※ 選択レコードをクリックすると、選択がクリアされます。

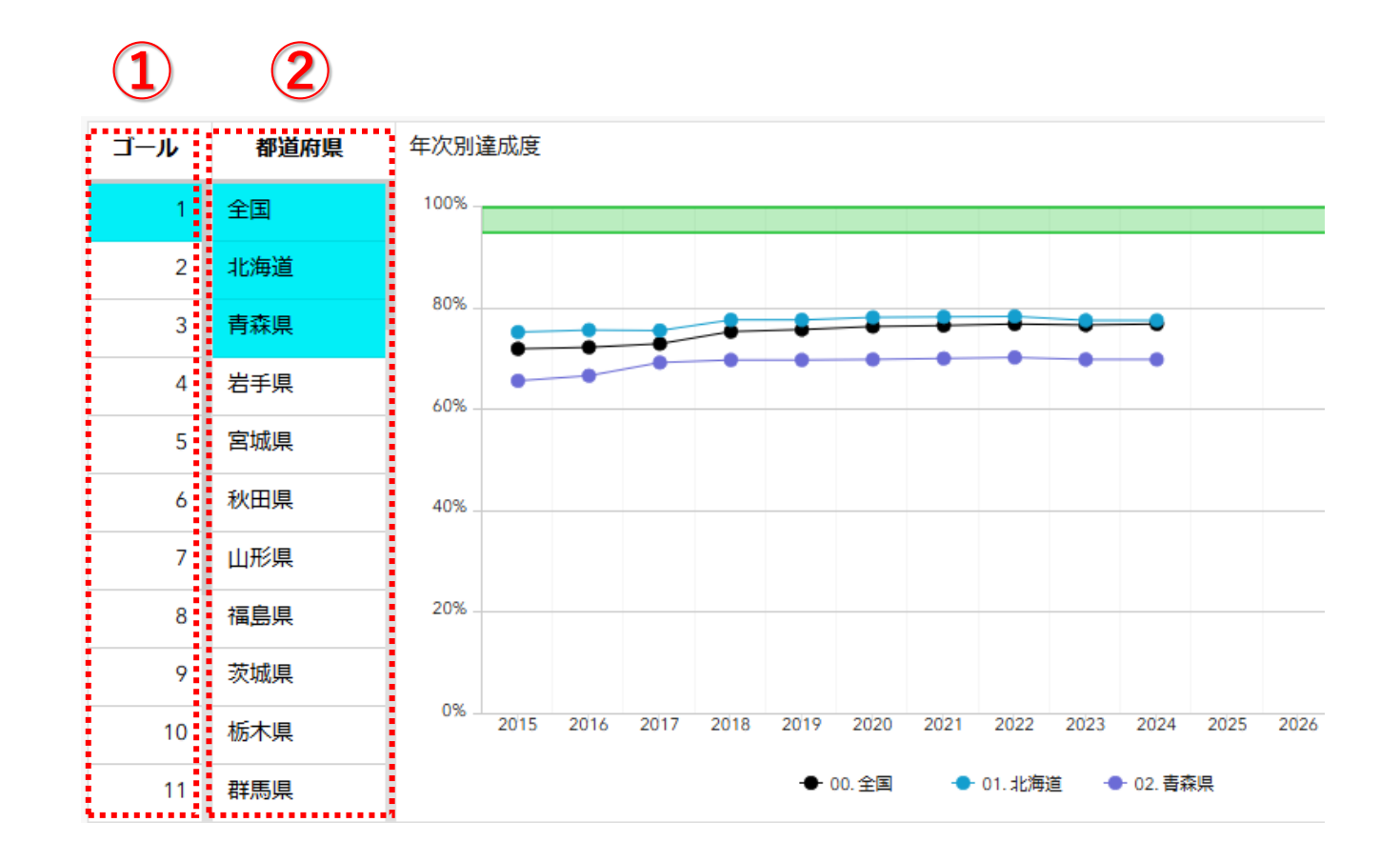

## C.「年次」と「ゴール」の選択による達成度別色分け地図表示

#### 手順

年次の選択
ゴールの選択

①と②の操作をすることにより、選択された年次およびゴールにおける都道府県毎の達成度が地図上に色分け表示されます。

※ 選択レコードをクリックすると、選択がクリアされます

凡例をクリックすると、達成度の凡例が表示され ます。

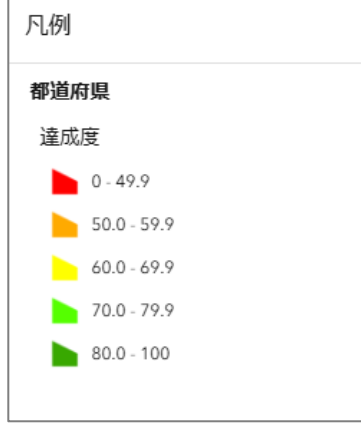

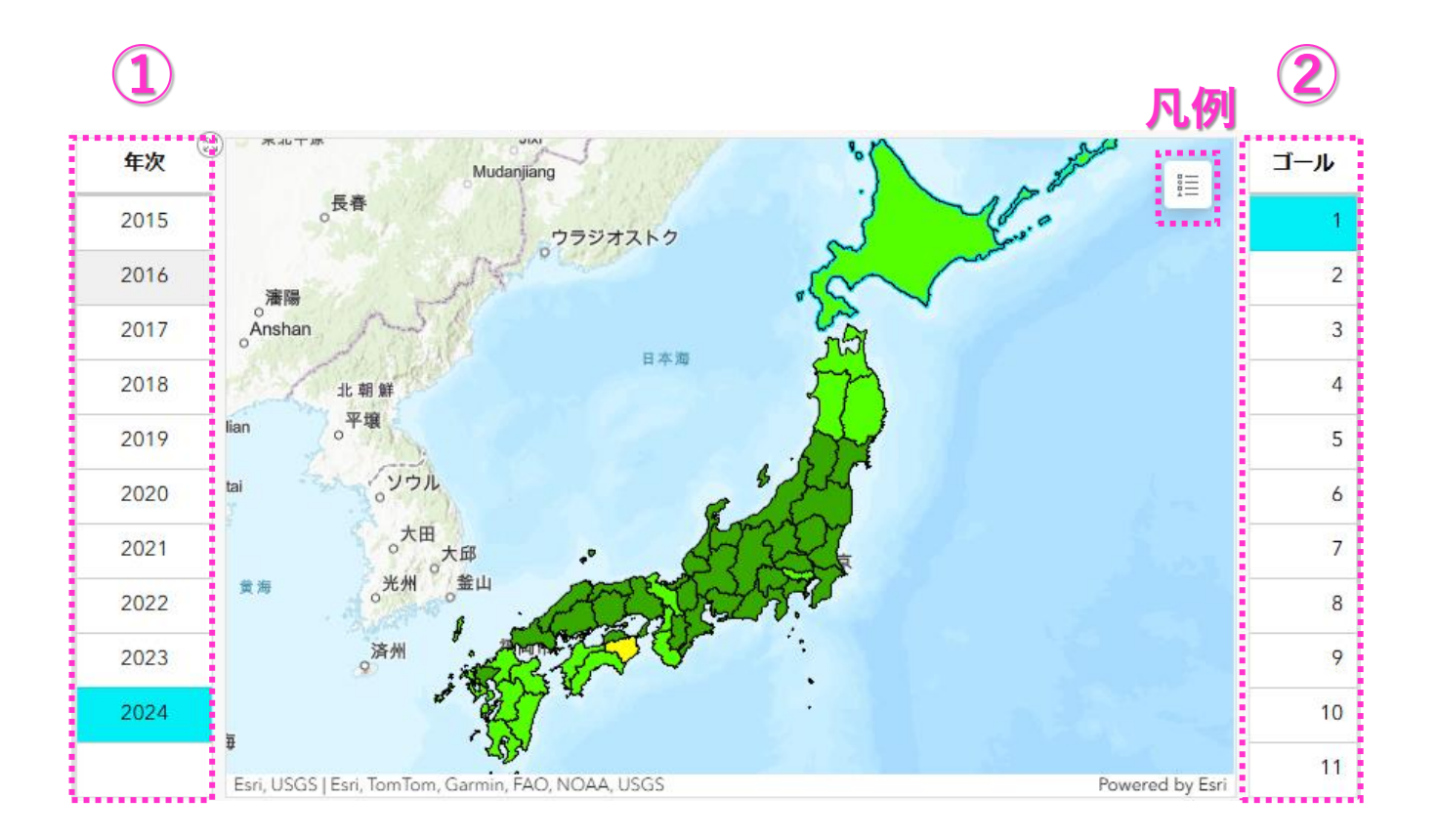